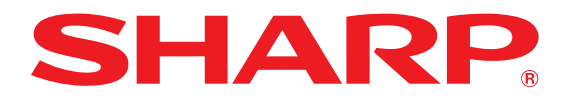

## HOW TO Download from Download Center

 Start by navigating to the Get Started, and clicking on the Download Center module.

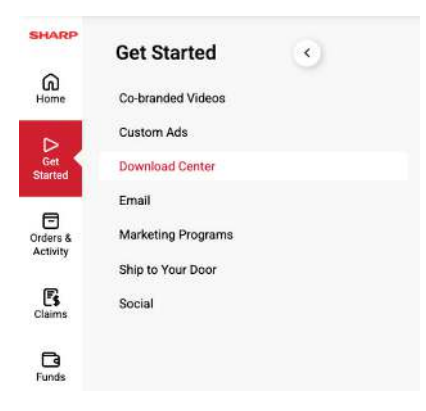

- 3. At the time, you can remove any unwanted, downloadable assets from your cart by clicking the "Remove" button next to the asset you do not want. Once you have decided that all items in your cart are what you wish to download, click on the "Finish" button on the top right of your screen.
- You will now have the option to "Download All Files" or "Download" each file individually.

2. Next, select the asset you'd like to download, and click on the green "Add to Cart" button.

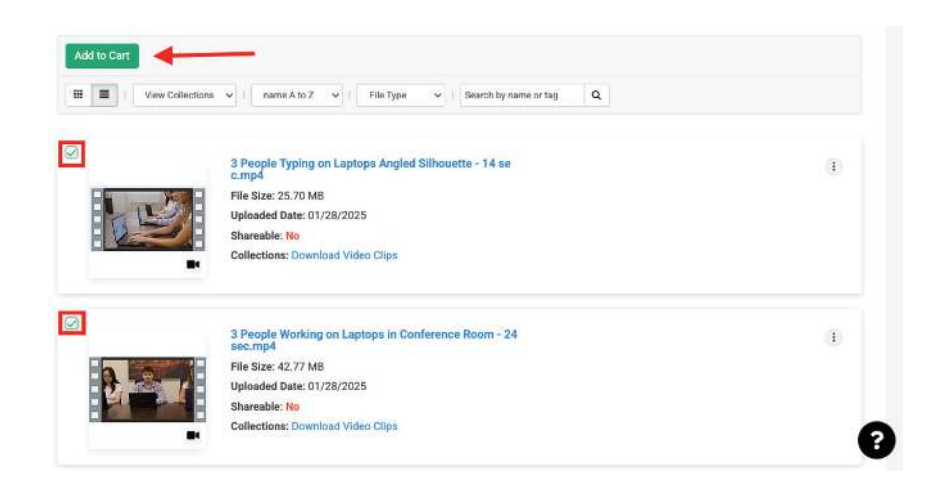

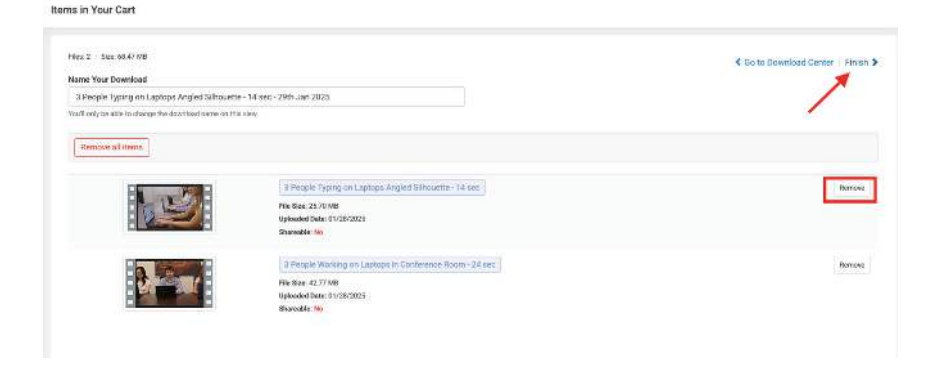

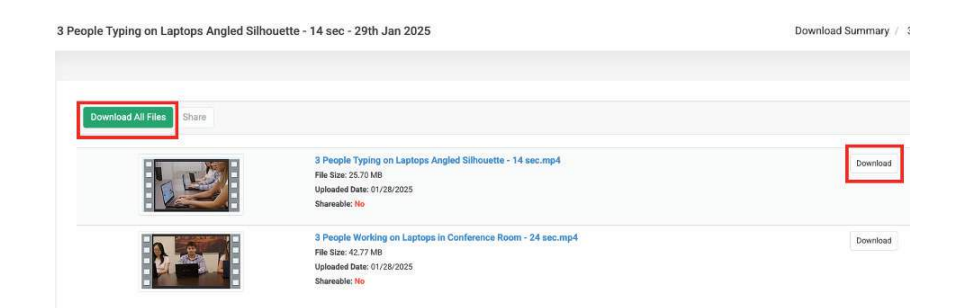